# **B92Abak**

3/ Taxa 3

16.

10,27 kr

ABC123

TART

PRIVATE ....

·· 7777

0h:26m, Valid thru

## Fremgangsmåte for kjøp av abonnement

Aktivering av abonnement

- Søk opp takstgruppe
- Bekreft varighet (kun 30 dager er tilgjengelig)
- Bekreft eller legg til nytt kjøretøy
- Bekreft eller endre betalingsmetode
- Trykk fortsett og deretter start parkering

#### Endre kjøretøy på abonnement

- 'Under innstillinger' → 'Mine parkeringer' → 'Pågående' vil man til enhver tid se aktive abonnement/parkeringer
- Trykker man på pågående abonnement kan man endre reg.nr på aktivt kjøretøy

### Fremgangsmåte for kjøp av abonnement

Takstgrupper med priser abonnement er tilgjengelig på i Stavanger:

- 57311 P-Jernbanen Pris 30 dager: 2.000,-kr •
- 57291 P- Kyrre Pris 30 dager: 2.000,-kr •
- 57301 P- St. Olav Pris 30 dager: 2.050,-kr •
- 57281- P- Posten Pris 30 dager: 1.400,-kr •
- 572411- P- Siddis -•
- 57231- P- Forum -•
- •
- Pris 30 dager: 1.400,-kr
- Pris 30 dager: 1.400,-kr
- 57441- P- Arketten-Pris 30 dager: 1.400,-kr

## Fremgangsmåte for kjøp av abonnement

Aktivering av abonnement - Eksempel fra P- Jernbanen

| 13:30 🕇        |                     | al 🗢 🗖   |
|----------------|---------------------|----------|
|                |                     | 🙁 Avbryt |
| Parkeringsområ | der                 |          |
| 57311   A      | bonnement: Jernbane | n P-hus  |
| Came           | raParkArea          |          |
|                |                     |          |
|                |                     |          |
|                |                     |          |
|                |                     |          |
|                |                     |          |
|                |                     |          |
|                |                     |          |
|                |                     |          |
|                |                     |          |
|                |                     |          |
|                |                     |          |
| 1 2 3          | 4 5 6 7             | 8 9 0    |
|                |                     |          |
|                |                     |          |
| #+= .          | , ?!                | ′ 🛛      |
| ABC            | mellomrom           | søk      |
|                |                     |          |
|                |                     | Ų        |
|                |                     |          |

| 13:30 🕇                                 | ul                                              |
|-----------------------------------------|-------------------------------------------------|
| <                                       |                                                 |
| Kjøp billett                            |                                                 |
| 57311 Abonnement: Jer                   | r <b>nbanen P-hus</b><br>nger Parkeringsselskap |
| <b>Varighet</b><br>30 dager             | >                                               |
| Betaling<br>BEDRIFT   EasyPark AS /<br> | ' EasyPark AS                                   |
| <b>Kjøretøy</b><br>AB12345              | >                                               |
|                                         |                                                 |
|                                         |                                                 |
|                                         |                                                 |
|                                         |                                                 |
|                                         | extenti                                         |
| - F                                     | oriseit                                         |
|                                         |                                                 |

| 11:19 🕇                                             | ull 🛜 💶                   |  |
|-----------------------------------------------------|---------------------------|--|
| Bekreft kj                                          | iop X                     |  |
|                                                     |                           |  |
| 57311 Abonnement: Jernbanen P-hu                    | s                         |  |
| Kameraparkering - Stavanger Parkeringsse            | liskap                    |  |
|                                                     |                           |  |
| Parkeringssammendrag                                |                           |  |
| Starttid                                            | 01 nov. 2023 - 11:19      |  |
| Sluttid                                             | 01 des. 2023 - 11:19      |  |
| Varighet                                            | 30 dager                  |  |
| Parkeringstype                                      | Langtidsparkering         |  |
|                                                     |                           |  |
| Kiøretøv                                            |                           |  |
| Registreringsnummer                                 | AB12345                   |  |
|                                                     |                           |  |
|                                                     |                           |  |
| Betaling                                            |                           |  |
| Konto                                               | BEDRIFT                   |  |
| Firmanavn                                           | EasyPark AS / EasyPark AS |  |
| Betalingsmetode                                     | . VISMA                   |  |
|                                                     |                           |  |
| Kanselleringspolicy                                 |                           |  |
| Denne billetten kan ikke avsluttes, og ikke endres. |                           |  |
| Pris                                                |                           |  |
| Parkeringskostnad                                   | kr 1 900 00               |  |
| EasyPark servicetillegg :                           | kr 0.00                   |  |
| Totalt:                                             | kr 1 900,00               |  |
|                                                     |                           |  |
| Clast vadation                                      |                           |  |
| Start parkering                                     |                           |  |
|                                                     |                           |  |

| 11:19 🕇                                                      | al 🗟 🕼                                          |
|--------------------------------------------------------------|-------------------------------------------------|
| Bekrei                                                       | 't kjøp 🛛 🗙                                     |
| Abonnement: Jernbanen R                                      | P-hus                                           |
| Kameraparkering - Stavanger Parkerin                         | rgsselskap                                      |
|                                                              |                                                 |
| Abonnementet er ikke e<br>forutsetter ledig plass i<br>på.   | n plassreservasjon og<br>anlegget det abonneres |
| Husk å aktivere kamera<br>med aktivt abonnement<br>Se mindre | parkering på kjøretøyet                         |
|                                                              |                                                 |
| irkeringssammendrag                                          | 01 nov 2023 - 11:19                             |
| ttid                                                         | 01 des. 2023 - 11:19                            |
| ighet                                                        | 30 dager                                        |
| keringstype                                                  | Langtidsparkering                               |
|                                                              |                                                 |
| pretøy                                                       | 4010046                                         |
| gistreringsnummer                                            | AB12345                                         |
|                                                              |                                                 |
| taling                                                       |                                                 |
| nto                                                          | BEDRIFT                                         |
| nanavn                                                       | EasyPark AS / EasyPark AS                       |
| taiingisimetoide                                             | . VISMA                                         |
| inselleringspolicy                                           |                                                 |
|                                                              | Bitza amalana                                   |
| Start pa                                                     | rkering                                         |
|                                                              |                                                 |
|                                                              |                                                 |

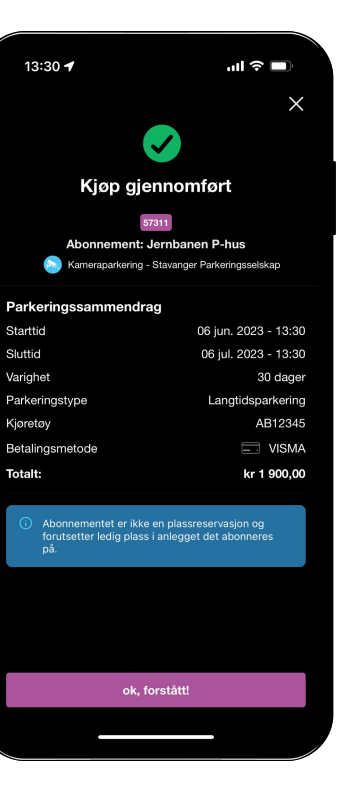

#### Endre reg.nr på aktivt abonnement

Endre reg.nr aktivt abonnement - Eksempel fra P- Jernbanen

Velg tre streker opp til høyre → Mine Parkeringer

Under abonnement: **57311-** Jernbanen P-hus

Velg 'Endre kjøretøy'

#### Bekreft kjøretøy du ønsker å endre til;

Velg kjøretøy fra eksisterende kjøretøy på din profil eller rull nederst på siden for å legge til nytt kjøretøy

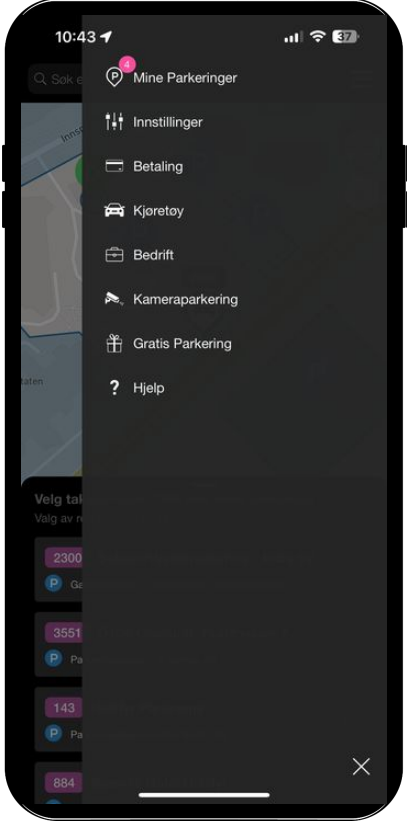

|      | 10:46 🕇                               |                                      | ull 🗢 97                           |
|------|---------------------------------------|--------------------------------------|------------------------------------|
| (P   | Mine parkeringer                      |                                      | ×                                  |
|      | Pågående                              | Historikk                            | Tillatelser                        |
| Þ    | 57311 / Abonner<br>Stavanger Parker   | ment: Jernbane<br>ingsselskap        | n P-hus                            |
| 6    | Utløper 06.01.20                      | 24, 10:46                            |                                    |
| 11.1 | kr 1 900,00                           |                                      |                                    |
| Ē    | AB12345                               |                                      |                                    |
| 6    | Abonnementet e<br>forutsetter ledig   | r ikke en plassr<br>plass i anleggel | eservasjon og<br>det abonneres på. |
| U    | Husk å aktivere k<br>med aktivt abonr | kameraparkerin<br>nement.            | g på kjøretøyet                    |
|      | E                                     | ndre kjøretøy                        |                                    |
|      |                                       |                                      |                                    |
|      |                                       |                                      |                                    |
|      |                                       |                                      |                                    |
|      |                                       |                                      |                                    |
|      |                                       |                                      |                                    |
|      |                                       |                                      |                                    |
|      |                                       |                                      |                                    |
|      |                                       |                                      |                                    |
|      |                                       |                                      |                                    |

|     | 13:14 <b>-</b>                         |                                | uI ≎ ( | 29)      |
|-----|----------------------------------------|--------------------------------|--------|----------|
| C   | Mine parkeringer                       |                                |        | $\times$ |
|     | Pågående                               |                                |        | er .     |
| V   | Rogaland Parkeri                       |                                |        |          |
| 9   | Utløper 19.12.20                       |                                |        |          |
|     |                                        |                                |        |          |
| (H  |                                        |                                |        |          |
|     | E                                      | ndre kjøretøy                  |        |          |
| (P) | 5785 / Ansatt: S<br>Rogaland Parkeri   | ormarka Arena<br>ng            |        |          |
| Ð   | Utløper 04.05.20                       | 24, 09:06                      |        |          |
| A   | Bekreft kjøretø<br>Velg kjøretøy du ør | <b>9y</b><br>nsker å endre til |        | $\times$ |
|     | BC23456                                |                                |        | •••      |
|     | BD50055                                |                                | 8      | ••••     |
|     | BT46280                                |                                |        | ••••     |
|     | DN56785                                |                                |        | ••••     |
|     | DR15526                                |                                |        | •••      |
|     | EB73977                                |                                |        | •••      |
|     | EV85891                                |                                |        | •••      |
|     | _                                      |                                | -      |          |

| 13:14 🕇         |                   |
|-----------------|-------------------|
|                 |                   |
|                 |                   |
|                 |                   |
|                 |                   |
|                 |                   |
|                 |                   |
|                 | 1 <b>a</b> .<br>7 |
|                 |                   |
| Aktivt kjøretøy | endret            |
|                 |                   |
|                 |                   |
|                 |                   |
|                 |                   |
|                 |                   |
|                 |                   |
|                 |                   |

#### **easypark**